# BUKU PANDUAN PENGGUNA APLIKASI E-LETTER VERSI WEB

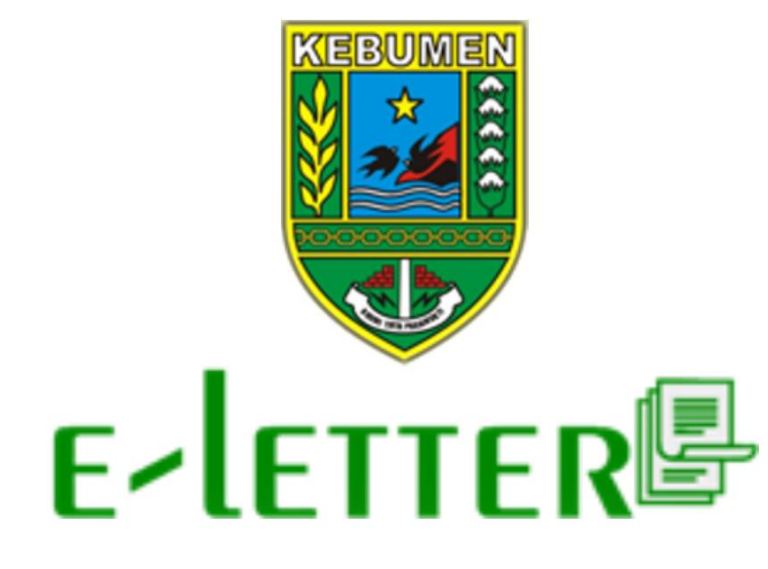

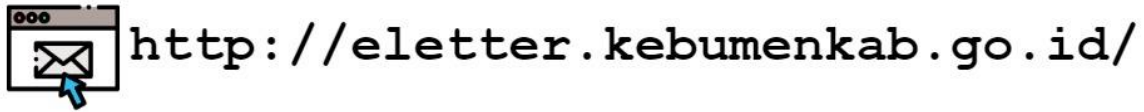

# PEMERINTAH KABUPATEN KEBUMEN

Buku panduan pengguna ini ditujukan kepada pengguna aplikasi E-Letter, yaitu seluruh unsur Pelaksana Pemerintahan di Kabupaten Kebumen, dari Bupati, Wakil Bupati, Sekretariat Daerah, Organisasi Perangkat Daerah, Badan, Kantor, Kecamatan, Kelurahan, serta lembaga terkait yang berkaitan dengan pemanfaatan tata naskah dinas.

© Hak Cipta Pemerintah Kabupaten Kebumen. Hak Cipta dilindungi oleh undang-undang.

Buku panduan penggunaan aplikasi e-letter ini dimiliki oleh Pemerintah Kabupaten Kebumen. Dilarang keras menyalin, memperbanyak, menerbitkan isi buku ini, sebagian atau seluruhnya, dengan cara apapun, baik elektronik maupun mekanis, termasuk tetapi tidak terbatas pada fotokopi atau sistem penyimpanan data pada komputer. Dilarang keras menyingkapkan informasi dalam laporan ini kepada pihak ketiga tanpa didahului persetujuan tertulis dari Pemerintah Kabupaten Kebumen.

# **KATA PENGANTAR**

Pemerintah Kabupaten Kebumen mendorong pemanfaatan teknologi informasi untuk meningkatkan kualitas administrasi pemerintahan yang transparan dan akuntabel untuk mewujdukan *Good Governance*. Hal tersebut sesuai dengan amanat Instruksi Presiden Nomor 3 tahun 2003 tentang Kebijakan dan Strategi Nasional Pengembangan *E-Government*. Secara definisi umum, *E-Government* adalah penggunaan teknologi informasi oleh pemerintah, baik pusat maupun daerah, untuk memberikan informasi dan pelayanan kepada masyarakat serta hal lain yang berkenaan dengan pemerintahan.

Aplikasi e-letter merupakan aplikasi yang dibangun untuk mengelola data tata naskah dinas dilingkungan Pemerintah Kabupaten Kebumen secara elektronik. E-Letter hingga bulan Maret 2019 telah bertransformasi menjadi versi 2.0, dengan perubahan signifikan antara lain pada proses pembuatan template/format tata naskah yang disediakan oleh aplikasi e-letter serta penggunaan tanda tangan elektronik. E-Letter berjalan dalam 2 platform aplikasi, yaitu *platform web dan platform android*. *Platform web* dapat digunakan dan dioptimalkan penggunaannya oleh operator masing-masing Organisasi Perangkat Daerah (OPD) sedangkan platform android dapat digunakan dan dioptimalkan oleh Pegawai Negeri Sipil (PNS) dimasing-masing OPD. Aplikasi e-letter versi web dapat diakses melalui laman: <u>http://eletter.kebumenkab.go.id</u>, sedangkan versi android harus dilakukan instalasi pada masing-masing *device*.

Semoga buku panduan ini dapat bermanfaat dalam pengoperasian aplikasi E-Letter, sehingga fungsi e-government dapat berjalan lebih baik dan fungsional.

# DAFTAR ISI

| KATA PENGANTAR                                               | iii |
|--------------------------------------------------------------|-----|
| DAFTAR ISI                                                   | iv  |
| DAFTAR GAMBAR                                                | v   |
| DAFTAR TABEL                                                 | vi  |
| HALAMAN APLIKASI WEB                                         | 1   |
| 1. HALAMAN LOGIN PENGGUNA                                    | 1   |
| 2. HALAMAN OPERATOR                                          | 1   |
| 2.1Halaman Awal Operator                                     | 3   |
| 2.2Mengelola Konsep Surat                                    | 3   |
| 2.2.1Melihat Konsep Surat Yang Pernah Dibuat                 | 3   |
| 2.2.2Melihat Konsep Surat Yang Dikoreksi Atasan              | 3   |
| 2.2.3Menulis Konsep Surat Baru                               | 4   |
| 2.2.4 Menghapus Konsep Surat                                 | 6   |
| 2.2.5 Melihat History Konsep Surat                           | 6   |
| 2.2.6 Melihat Konsep Surat Yang Disetujui                    | 6   |
| 2.2.7 Mengubah Kop Surat Instansinya                         | 6   |
| 2.2.8 Mencetak Konsep Surat Yang Disetujui                   | 7   |
| 2.2.9 Menandai Konsep Surat Yang disetujui                   | 7   |
| 2.3Mengelola Surat Masuk                                     | 8   |
| 2.3.1 Melihat Surat Masuk Instansinya                        | 8   |
| 2.3.2 Menelaah Surat Masuk                                   | 8   |
| 2.3.3 Melihat History Surat Masuk                            | 9   |
| 2.3.4 Menambah Surat Masuk Dari Instansi Luar Pemkab Kebumen | 10  |
| 2.4Mengelola Arsip Surat                                     | 11  |
| 2.4.1 Melihat Arsip Surat Masuk                              | 11  |
| 2.4.2 Mencetak Arsip Surat Masuk                             | 12  |
| 2.4.3 Melihat Arsip Surat Keluar                             | 12  |
| 2.4.4 Mencetak Arsip Surat Keluar                            | 12  |
| 2.5 Mengelola Surat Masuk Bupati                             | 12  |
| 2.6 Mengelola Surat Masuk Wakil Bupati                       | 13  |
| 2.7 Menambah Surat Masuk dari Instansi Luar Pemkab Kebumen   | 13  |
| 2.8 Melihat Profile Masing-Masing                            | 14  |
| 2.9 Melakukan Logout                                         | 15  |

# DAFTAR GAMBAR

| Gambar 1 Halaman Login Pengguna                                   | .1 |
|-------------------------------------------------------------------|----|
| Gambar 2 Statistik Surat Keluar dan Surat Masuk                   | .3 |
| Gambar 3 Melihat Konsep Surat                                     | .3 |
| Gambar 4 Tampilan Daftar Konsep Surat Yang Dikoreksi Atasan       | .4 |
| Gambar 5 Memilih Tulis Surat                                      | .4 |
| Gambar 6 Melengkapi Form Tulis Konsep Surat                       | .4 |
| Gambar 7 Melengkapi template konsep surat yang dibuat             | .5 |
| Gambar 8 Memilih Hapus Konsep Surat                               | .6 |
| Gambar 9 Memilih Tombol History Konsep Surat                      | .6 |
| Gambar 10 Tampilan History Konsep Surat                           | .6 |
| Gambar 11 Memilih Tab Disetujui                                   | .6 |
| Gambar 12 Memilih Tab Kop Surat                                   | .7 |
| Gambar 13 Melengkapi Form Ubah Kop Surat                          | .7 |
| Gambar 14 Memilih Cetak Surat Yang Disetujui                      | .7 |
| Gambar 15 Memilih Tandai Surat Sudah Dikirim                      | .7 |
| Gambar 16 Peringatan Menandai Surat Yang Sudah Dikirim            | .8 |
| Gambar 17 Melihat Surat Masuk Miliknya                            | .8 |
| Gambar 18 Memilih Telaah Surat Masuk                              | .9 |
| Gambar 19 Peringatan Menelaah Surat                               | .9 |
| Gambar 20 Memilih Melihat History Surat                           | 10 |
| Gambar 21 Tampilan History Surat Masuk                            | 10 |
| Gambar 22 Memilih Tambah Surat                                    | 11 |
| Gambar 23 Melengkapi Form Tambah Surat Masuk                      | 11 |
| Gambar 24 Melihat Arsip Surat Masuk                               | 11 |
| Gambar 25 Mencetak Arsip Surat Masuk                              | 12 |
| Gambar 26 Melihat Arsip Surat Keluar                              | 12 |
| Gambar 27 Memilih Cetak Arsip Surat Keluar                        | 12 |
| Gambar 28 Memilih Surat Masuk Bupati                              | 12 |
| Gambar 29 Memilih Tambah Surat                                    | 13 |
| Gambar 30 Melengkapi Form Tambah Surat Masuk Luar Pemkab Kebumen1 | 13 |
| Gambar 31 Tampilan Daftar Surat Masuk Yang Disimpan               | 13 |
| Gambar 32 Melihat Profile Masing-Masing                           | 14 |
| Gambar 33 Mengganti Profile                                       | 14 |
| Gambar 34 Memilih Melakukan Logout                                | 15 |

# DAFTAR TABEL

| Tabel 1 | Daftar Aktivitas Operator | <sup>.</sup> 1 |
|---------|---------------------------|----------------|
|---------|---------------------------|----------------|

# HALAMAN APLIKASI WEB

# 1. HALAMAN LOGIN PENGGUNA

Pengguna mengakses halaman login pada alamat http://eletter.kebumenkab.go.id agar dapat melakukan login ke aplikasi.

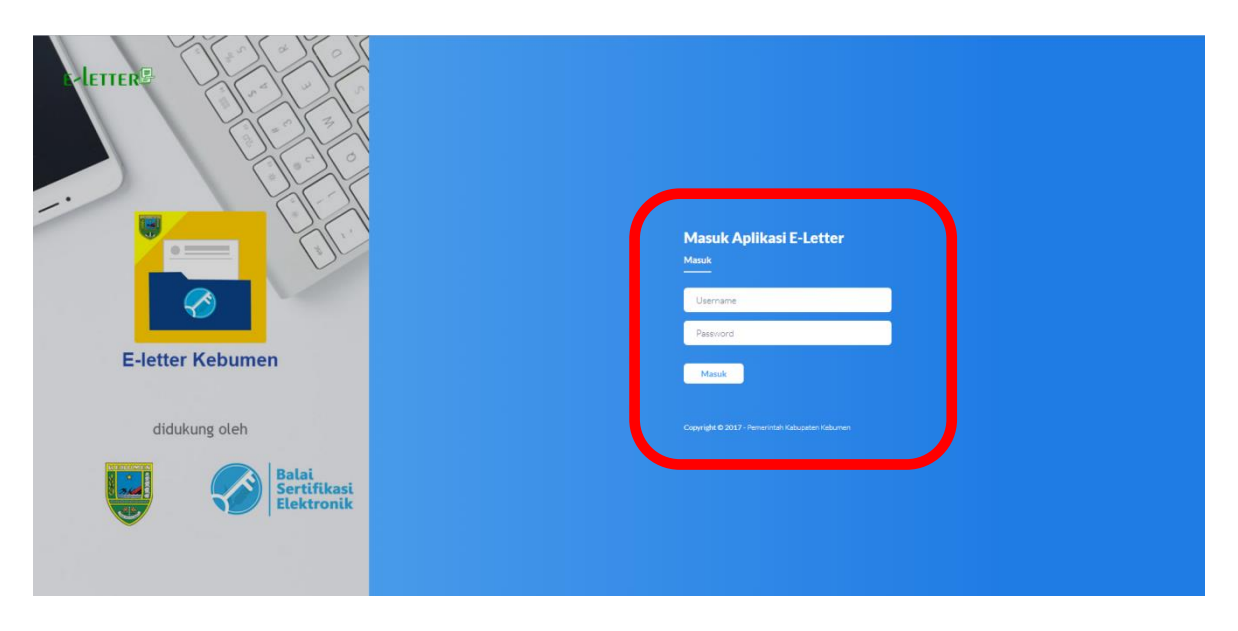

Gambar 1 Halaman Login Pengguna

Pengguna memasukkan "Username" dan "Password" milik masing-masing, kemudian klik tombol "MASUK" agar dapat masuk ke aplikasi.

# 2. HALAMAN OPERATOR

Aktivitas operator dijabarkan dalam tabel berikut:

| No | Pengguna            | Aktivitas                                      |
|----|---------------------|------------------------------------------------|
| 1  | Operator            | 1. Mengelola Konsep Surat                      |
|    | Instansi/OPD/Bagian | 1.1 Melihat konsep surat yang pernah dibuat    |
|    |                     | 1.2 Melihat konsep surat yang dikoreksi        |
|    |                     | atasan                                         |
|    |                     | 1.3 Menulis konsep surat baru                  |
|    |                     | 1.4 Menyimpan konsep surat yang ditulisnya     |
|    |                     | 1.5 Mengajukan konsep surat ke atasannya       |
|    |                     | 1.6 Mengubah konsep surat yang ditulisnya      |
|    |                     | 1.7 Menghapus konsep surat yang ditulisnya     |
|    |                     | 1.8 Melihat history konsep surat yang          |
|    |                     | ditulisnya                                     |
|    |                     | 1.9 Melihat konsep surat yang disetujui atasan |
|    |                     | 1.10 Mencetak konsep surat yang disetujui      |

|   |                                 | <ol> <li>1.11 Menandai konsep surat disetujui yang<br/>telah dikirim (surat tujuan luar Pemkab<br/>Kebumen)</li> <li>1.12 Mengubah kop surat instansinya</li> <li>Mengelola Surat Masuk</li> <li>2.1 Melihat surat masuk instansinya</li> <li>2.2 Melihat history surat masuk</li> <li>2.3 Menelaah surat masuk</li> <li>2.4 Menambah surat masuk dari instansi luar<br/>Pemkab Kebumen</li> <li>3. Mengelola Arsip Surat</li> </ol> |
|---|---------------------------------|----------------------------------------------------------------------------------------------------|
|   |                                 | <ul> <li>3.1 Melihat arsip surat masuk</li> <li>3.2 Mencetak arsip surat masuk</li> <li>3.3 Melihat arsip surat keluar</li> <li>3.4 Mencetak arsip surat keluar</li> </ul>                                                                                                    |
| 2 | Operator Asisten                | <ol> <li>Mengelola Konsep Surat</li> <li>Mengelola Surat Masuk Instansi/OPD</li> <li>Mengelola Surat Masuk Bupati</li> <li>Mengelola Surat Masuk Wakil Bupati</li> <li>Mengelola Surat Masuk Sekda</li> </ol>                                                                                                    |
| 3 | Operator Sekda                  | <ol> <li>Mengelola Konsep Surat</li> <li>Mengelola Surat Masuk Instansi/OPD</li> <li>Mengelola Surat Masuk Bupati</li> <li>Mengelola Surat Masuk Wakil Bupati</li> <li>Mengelola Arsip Surat         <ul> <li>5.1 Melihat arsip surat masuk</li> <li>5.2 Mencetak arsip surat keluar</li> <li>5.4 Mencetak arsip surat keluar</li> </ul> </li> </ol>                                                                                 |
| 4 | Operator Bupati/Wakil<br>Bupati | <ol> <li>Mengelola Konsep Surat         <ol> <li>Mengelola Konsep Surat             <ol> <li>Melihat surat yang diajukan (mohon asman)                 <li>Melihat surat yang disetujui (mohon asman)</li> <li>Mengelola Surat Masuk</li> <li>Mengelola Arsip Surat</li></li></ol></li></ol></li></ol>                                                                                                    |
| 5 | Operator Santel                 | <ol> <li>Mengelola Surat Masuk         <ol> <li>Menambah surat masuk dari instansi luar<br/>Pemkab Kebumen                 <ol></ol></li></ol></li></ol>                                                                                                    |

# 2.1 Halaman Awal Operator

Operator yang berhasil login dapat melihat dashboard atau halaman awal operator yang menampilkan **statistik surat keluar dan surat masuk** yang pernah dikelolanya.

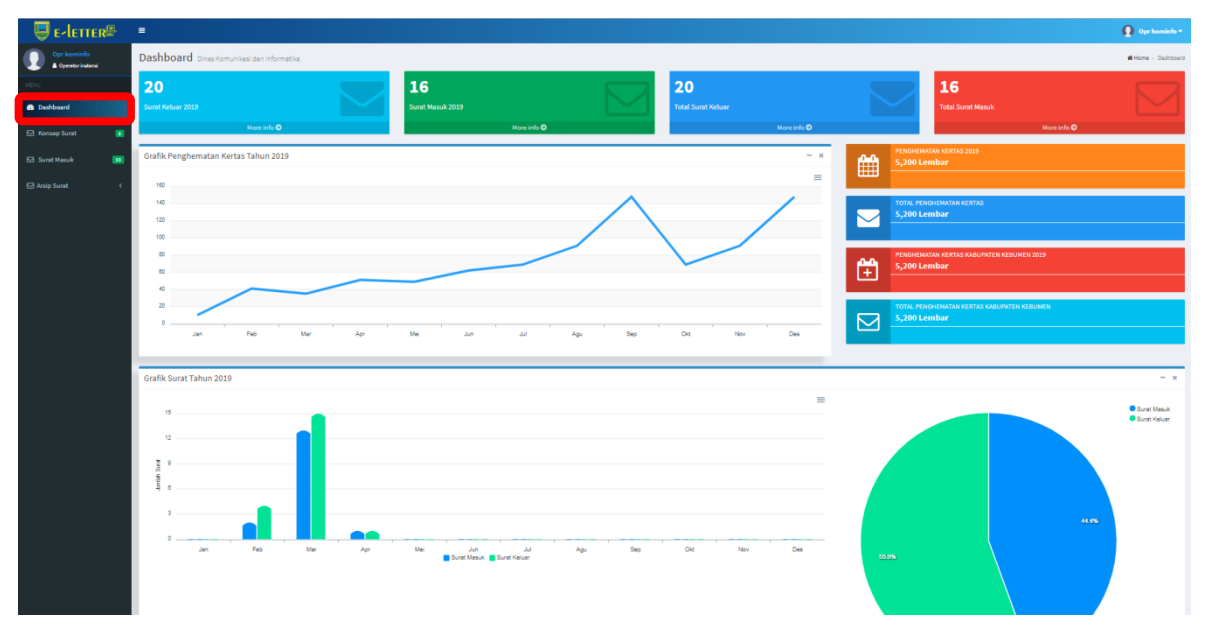

Gambar 2 Statistik Surat Keluar dan Surat Masuk

Operator dapat mengelola konsep surat, surat masuk, dan arsip surat.

# 2.2 Mengelola Konsep Surat

#### 2.2.1 Melihat Konsep Surat Yang Pernah Dibuat

Klik pada menu "**Konsep Surat**" untuk menampilkan konsep surat yang pernah dibuat.

| 🖾 Konsep Surat    | Tulis Su  | rat 🛛 Kop Surat            |          |                                                           |        |         |              |             |                                       |                   |
|-------------------|-----------|----------------------------|----------|-----------------------------------------------------------|--------|---------|--------------|-------------|---------------------------------------|-------------------|
| 🖾 Surat Masuk     | Tampilkan | 10 v entri                 |          |                                                           |        |         |              |             | Cari: (                               |                   |
| 🖂 Arcin Surat 🗸 🗸 | Status    | Jenis                      | Nomor 11 | Inisiator J1                                              | TTD    | Nama 31 | Deskripsi 81 | Operator 💵  | Waktu 💷                               | 11                |
|                   | kirim     | имим                       | 000/9    | COKRO AMINOTO- Kepala Dinas<br>Komunikasi dan Informatika | kepala | lkjik   | kljki        | opr kominfo | Kamis, 24 Januari 2019  <br>08:47 WIB |                   |
|                   | Status    | Jenis                      | Nomor    | Inisiator                                                 | TTD    | Nama    | Deskripsi    | Operator    | Waktu                                 |                   |
|                   | Menampili | an 1 sampai 1 dari 1 entri |          |                                                           |        |         |              |             | Sebelum                               | nya 1 Selanjutnya |

Gambar 3 Melihat Konsep Surat

# 2.2.2 Melihat Konsep Surat Yang Dikoreksi Atasan

Klik pada tab "**Koreksian**" untuk menampilkan daftar konsep surat yang dikoreksi oleh atasannya.

| Opr kominfo     | Konsep Surat                    |               |       |                 |                      |            |          | 🖷 Home 🛛    | <ul> <li>Dashboard &gt; Konsep Sura</li> </ul> |
|-----------------|---------------------------------|---------------|-------|-----------------|----------------------|------------|----------|-------------|------------------------------------------------|
| - MENU          |                                 |               |       |                 |                      |            | ⊠ Surat  | 🖋 Koreksian | 🗸 Disetujui                                    |
| 🖂 Konsep Surat  | i Informasi                     |               |       |                 |                      |            |          |             | ×                                              |
| 🖾 Surat Masuk   | Menampilkan daftar surat yan    | ng dikoreksi. |       |                 |                      |            |          |             |                                                |
| ☑ Arsip Surat < | Tampilkan 10 v entri            |               |       |                 |                      |            |          | Carl:       |                                                |
|                 | Surat J1                        | Inisiator     | UT TD | 🕼 Pesan Koreksi | IT Operator          | J1 Koreksi | J1 Waktu | 11          | 11                                             |
|                 |                                 |               |       | Tidak ditemu    | kan data yang sesuai |            |          |             |                                                |
|                 | Surat                           | Inisiator     | TTD   | Pesan Koreksi   | Operator             | Koreksi    | Waktu    |             |                                                |
|                 | Menampilkan 0 sampai 0 dari 0 e | entri         |       |                 |                      |            |          | Sebelu      | mnya Selanjutnya                               |

Gambar 4 Tampilan Daftar Konsep Surat Yang Dikoreksi Atasan

# 2.2.3 Menulis Konsep Surat Baru

Klik pada menu "Tulis Surat" untuk membuat konsep surat baru.

| Oper lamitude       Konsep Surat         Source France       Image: Source France         Source France       Image: Source France         Source France       Image: Source France         Source France       Image: Source France | # Home            | Dashboard      Konsep Su |         |                                                           |        |        |    |           |    |             |                             |           |                 |
|----------------------------------------------------------------------------------------------------|-------------------|--------------------------|---------|-----------------------------------------------------------|--------|--------|----|-----------|----|-------------|-----------------------------|-----------|-----------------|
| - Minut                                                                                                    |                   |                          |         |                                                           |        |        |    |           | ŧ  | Surat       | / Korek                     | isian     | ✓ Disetujui     |
| 🖾 Konsep Surat                                                                                                    | Tulis Surat       | Kop Surit                |         |                                                           |        |        |    |           |    |             |                             |           |                 |
| Surat Masuk                                                                                                    | Tampilkan 10      | - entri                  |         |                                                           |        |        |    |           |    |             |                             | Caric     |                 |
| 🖾 Arsin Surat                                                                                                    | Status 💷 Jeni     | is It                    | Nomor 1 | Inisiator                                                 | ТТР    | Nama   | 11 | Deskripsi | 11 | Operator 11 | Waktu                       | 11        | -11             |
|                                                                                                    | kirim UMU         | јм                       | 000/9   | COKRO AMINOTO- Kepala Dinas<br>Komunikasi dan Informatika | kepala | liqlik |    | ktjid     |    | opr kominfo | Kamis, 24 Janu<br>08:47 WIB | ari 2019  |                 |
|                                                                                                    | Status Jeni       | is                       | Nomor   | Inisiator                                                 | TTD    | Nama   |    | Deskripsi |    | Operator    | Waktu                       |           |                 |
|                                                                                                    | Menampilkan 1 sam | ipai 1 dari 1 entri      |         |                                                           |        |        |    |           |    |             |                             | Sebelumny | a 1 Selanjutnya |

### Gambar 5 Memilih Tulis Surat

Akan muncul halaman yang harus di isi sebagai informasi awal dari surat yang dibuat, lengkapi form dibawah ini.

Aplikasi E-Letter telah menyediakan template/format surat yang sesuai Perbup Tata Naskah. Template yang telah tersedia antara lain surat undangan, surat edaran, surat biasa, surat perintah, surat kuasa, surat keterangan, surat panggilan, surat pengumuman.

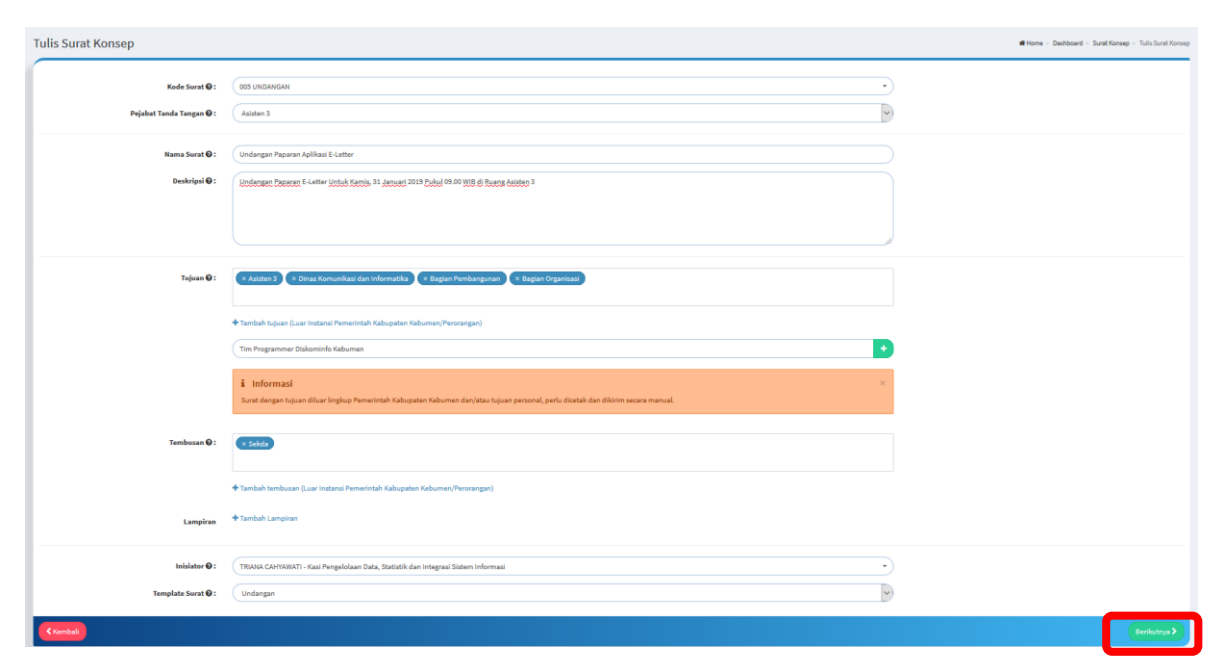

Gambar 6 Melengkapi Form Tulis Konsep Surat

Langkah mengisi form tulis konsep surat:

- 1. Memilih kode surat yang sesuai dengan konsep yang dibuat;
- 2. Memilih pejabat penandatangan konsep surat, untuk pilih penandatangan Sekda, Wakil Bupati, dan Bupati harus memilih asisten yang akan dilewati atau yang sesuai denga nisi surat;
- 3. Menuliskan nama surat;
- 4. Mengisi deskripi singkat konsep surat;
- 5. Memilih tujuan surat, untuk surat tujuan instansi didalam Pemkab Kebumen sudah difasilitasi oleh aplikasi e-Letter, tetapi untuk tujuan instansi diluar Pemkab Kebumen klik pada "Tambah Tujuan" dan mengisi tujuan;
- Memilih tembusan surat (jika ada), untuk tembusan instansi didalam Pemkab Kebumen sudah difasilitasi oleh aplikasi e-Letter, tetapi untuk tembusan instansi diluar Pemkab Kebumen klik pada "tambah tembusan" dan mengisi tembusan;
- 7. Menambahkan lampiran surat (jika ada). Lampiran berupa file untuk diupload;
- 8. Memilih inisiator surat;
- 9. Memilih template surat;
- 10. Melakukan klik tombol "Berikutnya".
- 11. Melengkapi template/format surat yang dibuat.

|                                 |                                                                   | PEMERINTAH KA<br>SEKRETA<br>Jl. Veteran No.2 Kebumen T<br>Fax. (0287) 38                                                                                                    | ABUPATEN KEBUMEN<br>RIAT DAERAH<br>elp. (0287) 381144, 381410, 381205<br>11423 Kode Pos 54311                                                                                                    |
|---------------------------------|-------------------------------------------------------------------|----------------------------------------------------------------------------------------------------|----------------------------------------------------------------------------------------------------|
| Nomor<br>Sifat<br>Hal<br>Lampir | :<br>: Biasa<br>: Undangan<br>n :-                                | 1                                                                                                    | Kebuanen, 28 Januari 2019<br>Kepada<br>Yfu. 1. Asisten Administrasi Kabupaten<br>Kebumen<br>2. Kepala Dinas Komunikasi dan<br>Informatika<br>3. Kepala Bagian Pembangunan<br>4. Terlampir<br>di -<br>TEMPAT |
|                                 | Me<br>akan disele<br>Hari/Tangg<br>Waktu<br>Tempat<br>Acara<br>De | ngharap kehadiran Bapak/Ibu dal<br>nggarakan pada:<br>gal : Kamis/28 Januari 2019<br>: Pukul 09.00 - Seleaai<br>: Ruang Rapat Asisten 3<br>: Paparan Aplikasi E-Letter<br>mikian atas kehadirannya disampi | am rangka paparan Aplikasi e-Letter yang<br>sikan terimakasih.                                                                                                    |
|                                 |                                                                   |                                                                                                    | a.n. SEKRETARIS DAERAH<br>KABUPATEN KEBUMEN<br>ASISTEN ADMINISTRASI                                                                                                    |
| TEMBU<br>1. Sekre               | SAN :<br>aris Daerah Kat                                          |                                                                                                    | WIDLATMOKO, S.H. MH.<br>Pembina Utama Muda<br>NIP.196811281996031006                                                                                                    |

Gambar 7 Melengkapi template konsep surat yang dibuat

Template surat *digenerate* secara sistem oleh aplikasi e-letter berdasarkan apa yang diinputkan pada Form isian tulis konsep surat dan pilihan template. Ada 4 tombol yang dapat dipilih, yaitu:

1. Simpan : Untuk menyimpan template konsep surat yang dibuat;

- 2. Ajukan : Untuk mengajukan konsep surat yang dibuat ke inisiator, konsep surat otomatis sudah tersimpan;
- 3. Edit : Untuk mengubah form inputan tulis konsep surat;
- 4. Kembali : Untuk kembali ke halaman form tulis konsep surat.

#### 2.2.4 Menghapus Konsep Surat

Klik tombol "hapus" (gambar tempat sampah) untuk menghapus konsep surat yang dibuatnya.

|             |             |            |                                                                                      |          |                                    |                                                                                              |             |                                   | 200723    | 1        |
|-------------|-------------|------------|--------------------------------------------------------------------------------------|----------|------------------------------------|----------------------------------------------------------------------------------------------|-------------|-----------------------------------|-----------|----------|
|             |             |            |                                                                                      |          |                                    |                                                                                              |             | Surat                             | Koreksian | ✓ Disets |
| Tulis Surat | E Kop Surat |            |                                                                                      |          |                                    |                                                                                              |             |                                   |           |          |
|             |             |            |                                                                                      |          |                                    |                                                                                              |             |                                   |           |          |
| mpilkan (   | o v entri   |            |                                                                                      |          |                                    |                                                                                              |             |                                   | Carl      |          |
| tatus       | Jenis       | IT Nomor I | I Inisistor                                                                          | TTD      | IT Nama                            | 11 Deskripsi                                                                                 | 0 Operator  | Waktu                             | 11        |          |
| jukan       | UNDANGAN    |            | TRIANA CAHYAWATI- Kasi Pengelolaan Data,<br>Statistik dan Integrasi Sistem Informasi | asisten3 | Undangan Paparan Aplikasi E-Letter | Undangan Paparan E-Latter Untuk Kamis, 31 Januari 2019 Pukul<br>09.00 WIB di Ruang Asisten 3 | opr kominfo | Senin, 28 Januari 2019   1<br>WiB | 1:10      | 00       |
| rim         | UNUM        | 000/9      | COKRO AMINOTO- Kepala Dinas Komunikasi<br>dan Informatika                            | kepala   | Bylk                               | ын                                                                                           | opr kominfo | Kamis, 24 Januari 2019   I<br>WIB | 08:47     | hapus    |
| tatus       | Jenis       | Nomor      | Inisiator                                                                            | TTD      | Nama                               | Deskripsi                                                                                    | Operator    | Waktu                             |           |          |

Gambar 8 Memilih Hapus Konsep Surat

### 2.2.5 Melihat History Konsep Surat

Klik tombol "History" untuk melihat history konsep surat.

|           |              |       |                                                                                      |          |                                    |                                                                                              |    |             | Surat                           | / Koreks | ian   | 🗸 Disetuj | ui   |
|-----------|--------------|-------|--------------------------------------------------------------------------------------|----------|------------------------------------|----------------------------------------------------------------------------------------------|----|-------------|---------------------------------|----------|-------|-----------|------|
| lis Surat | (CKop Sunst) |       |                                                                                      |          |                                    |                                                                                              |    |             |                                 |          |       |           |      |
| kan (1    | entri        |       |                                                                                      |          |                                    |                                                                                              |    |             |                                 |          | Carl: |           |      |
| us        | Jenis        | Nomor | 1 Inisiator                                                                          | TTD      | 1 Nama                             | Deskripsi                                                                                    | 11 | Operator I  | Waktu                           |          |       | -         | _    |
| an .      | UNDANGAN     |       | TRIANA CAHYAWATI- Kasi Pengelolaan Data,<br>Statistik dan Integrasi Sistem Informasi | asisten3 | Undangan Paparan Aplikasi E-Letter | Undangan Paparan E-Letter Untuk Kamis, 31 Januari 2019 Pukul<br>09.00 WIB di Ruang Asisten 3 |    | opr kominfo | Senin, 28 Januari 2019  <br>WIB | 11:10    |       | 0         | )    |
|           | имим         | 000/9 | COKRO AMINOTO- Kepala Dinas Komunikasi<br>dan Informatika                            | kepala   | liglic                             | ыјы                                                                                          |    | opr kominfo | Kamis, 24 Januari 2019  <br>WiB | 08:47    | ۲     | 00        | hist |
|           |              |       |                                                                                      |          |                                    |                                                                                              |    |             |                                 |          |       |           |      |

Gambar 9 Memilih Tombol History Konsep Surat

| History Surat |   |                                                                                                    |
|---------------|---|----------------------------------------------------------------------------------------------------|
|               | • | AJUAN - SENIN, 28 JANUARI 2019 - 11:10 WIB S<br>Dari : operator<br>Ke : TRIANA CAHYAWATI - Kasi Pengelolaan Data, Statistik dan Integrasi |

Gambar 10 Tampilan History Konsep Surat

#### 2.2.6 Melihat Konsep Surat Yang Disetujui

Klik pada tab "Disetujui" untuk menampilkan daftar surat yang disetujui.

| Konsep S    | urat                    |    |       |           |    |     |      |                                  |             |            |         | # Ho        | <ul> <li>Dashboard &gt;: Konsep St</li> </ul> |
|-------------|-------------------------|----|-------|-----------|----|-----|------|----------------------------------|-------------|------------|---------|-------------|-----------------------------------------------|
|             |                         |    |       |           |    |     |      |                                  |             |            | 🖂 Surat | 🖋 Koreksian | 🗸 Disetujui                                   |
| Tampilkan   | 20 v entri              |    |       |           |    |     |      |                                  |             |            |         | Cari: (     |                                               |
| Status      | IT Jenis                | łt | Nomor | Inisiator | 11 | TTD | II N | Nama 🗄 De                        | eskripsi It | Operator 3 | Waktu   | 11          | 11                                            |
|             |                         |    |       |           |    |     |      | Tidak ditemukan data yang sesuai |             |            |         |             |                                               |
| Status      | Jenis                   |    | Nomor | Inisiator |    | TTD | Na   | Nama De                          | eskripsi    | Operator   | Waktu   |             |                                               |
| Menampilkan | ) sampai 0 dari 0 entri |    |       |           |    |     |      |                                  |             |            |         | Se          | selumnya Selanjutnya                          |

Gambar 11 Memilih Tab Disetujui

#### 2.2.7 Mengubah Kop Surat Instansinya

Klik tab "Kop Surat" untuk mengubah kop surat instansinya.

| 🖂 Konsep Surat  | Tulis Surat      | ⊠Kop Surat           |         |                                                                                      |   |
|-----------------|------------------|----------------------|---------|--------------------------------------------------------------------------------------|---|
| 🖸 Surat Masuk   | Tampilkan 10     | entri                |         |                                                                                      |   |
| ⊠ Arsip Surat < | Status 🕼         | Jenis 🎝              | Nomor 🎝 | Inisiator II                                                                         |   |
|                 | ajukan           | UNDANGAN             |         | TRIANA CAHYAWATI- Kasi Pengelolaan Data,<br>Statistik dan Integrasi Sistem Informasi | 4 |
|                 | kirim            | имим                 | 000/9   | COKRO AMINOTO- Kepala Dinas Komunikasi<br>dan Informatika                            | I |
|                 | Status           | Jenis                | Nomor   | Inisiator                                                                            | • |
|                 | Menampilkan 1 sa | ampai 2 dari 2 entri |         |                                                                                      |   |

# Gambar 12 Memilih Tab Kop Surat

| Kop Surat |                | · · · · · · · · · · · · · · · · · · ·                     | Home > Da | shboard > Ko | onsep Surat > 1 | op Sura |
|-----------|----------------|-----------------------------------------------------------|-----------|--------------|-----------------|---------|
|           | Pemerintahan : | PEMERNEUH KABUPATAN KEBUNEN                               |           |              |                 | ١       |
|           | Instansi :     | ORMAS KOMUNIKASI DAN INFORMATIKA                          |           |              |                 | 5       |
|           | Keterangan :   | / II. Indrakila No. 36 Telp (2287) 383348 - KEBUMEN 54511 |           |              |                 | 5       |
|           |                |                                                           |           |              |                 |         |
|           |                |                                                           |           |              |                 |         |
|           |                |                                                           |           |              |                 | J       |
|           |                |                                                           |           |              |                 |         |
| Kembali   |                |                                                           |           |              | E Sim           | -       |

Gambar 13 Melengkapi Form Ubah Kop Surat

Melengkapi form ubah kop surat instansi yang memuat nama instansi dan alamat instansi, klik "**simpan**" untuk menyimpan hasil perubahannya.

# 2.2.8 Mencetak Konsep Surat Yang Disetujui

Pilih tab "Disetujui" kemudin klik pada tombol "Cetak" untuk mencetak surat.

| Konsep Sur       | at                  |          |                                                                                      |          |                                    |                                                                                              |             |                                      |     | Home - Dat | shboard > Konsep |
|------------------|---------------------|----------|--------------------------------------------------------------------------------------|----------|------------------------------------|----------------------------------------------------------------------------------------------|-------------|--------------------------------------|-----|------------|------------------|
|                  |                     |          |                                                                                      |          |                                    |                                                                                              |             | <b>•</b> A                           | uan | ~          | 'Disetujui 【     |
| Tampilkan 10     | v entri             |          |                                                                                      |          |                                    |                                                                                              |             |                                      | Ca  | nt         |                  |
| Status 11        | Jenis II            | Nomer 11 | Inisiator II                                                                         | ттр      | Nama II                            | Deskripsi II                                                                                 | Operator 📲  | Waktu                                | 11  |            |                  |
| setujui          | UNDANGAN            | 005/1    | TRIANA CAHYAWATI- Kasi Pengelolaan Data,<br>Statistik dan Integrasi Sistem Informasi | asisten3 | Undangan Paparan Aplikasi E-Letter | Undangan Paparan E-Letter Untuk Kamis, 31 Januari 2019 Pukul<br>09.00 WiB di Ruang Asisten 3 | opr kominfo | Senin, 28 Januari 2019   11:5<br>WIB | 7   | 80         |                  |
| Status           | Jenis               | Nomer    | Inisiator                                                                            | TTD      | Nama                               | Deskripsi                                                                                    | Operator    | Waktu                                |     | lihat      | 1                |
| Menampilkan 1 si | mpai 1 dari 1 entri |          |                                                                                      |          |                                    |                                                                                              |             |                                      | Seb | elumnya    | 1 Selanjutnyi    |

Gambar 14 Memilih Cetak Surat Yang Disetujui

# 2.2.9 Menandai Konsep Surat Yang disetujui (Khusus untuk surat tujuan luar Pemkab Kebumen)

Klik pada tombol "Tandai Sudah Dikirim" untuk menandai surat tujuan luar Pemkab Kebumen.

| ł | Konsep Su     | ırat                  |    |       |                                                                                     |          |    |                                    |                                   |                                                                  |    |             |                         |               | # Home   | > Dashboard > | Konsep Surat |
|---|---------------|-----------------------|----|-------|-------------------------------------------------------------------------------------|----------|----|------------------------------------|-----------------------------------|------------------------------------------------------------------|----|-------------|-------------------------|---------------|----------|---------------|--------------|
|   |               |                       |    |       |                                                                                     |          |    |                                    |                                   |                                                                  |    |             |                         | <b>↑</b> Ajua | in       | ✓ Disetuju    | •            |
| ſ | Tampilkan 1   | 0 v entri             |    |       |                                                                                     |          |    |                                    |                                   |                                                                  |    |             |                         |               | Carit    |               |              |
| I | Status        | Jenis                 | 11 | Nomer | 1 Inisiator                                                                         | TTD      | 11 | Nama                               | Deskripsi                         |                                                                  | 11 | Operator    | Waktu                   |               | 11       |               | н            |
| l | setujui       | UNDANGAN              |    | 005/1 | TRIANA CAHYAWATI- Kasi Pengelolaan Data<br>Statistik dan Integrasi Sistem Informasi | asisten3 |    | Undangan Paparan Aplikasi E-Letter | Undangan Papa<br>09.00 W1B di Rus | ran E-Letter Untuk Kamis, 31 Januari 2019 Pukul<br>ang Asisten 3 |    | opr kominfo | Senin, 28 Januar<br>WIB | 12019   11:57 | •        |               | ٢            |
| I | Status        | Jenis                 |    | Nomor | Inisiator                                                                           | TTD      |    | Nama                               | Deskripsi                         |                                                                  |    | Operator    | Waktu                   |               |          | Tandai Su     | ıdah dikirim |
| l | Menampilkan 1 | sampai 1 dari 1 entri |    |       |                                                                                     |          |    |                                    |                                   |                                                                  |    |             |                         |               | Sebelumn | n 1 Sela      | anjutnya     |

Gambar 15 Memilih Tandai Surat Sudah Dikirim

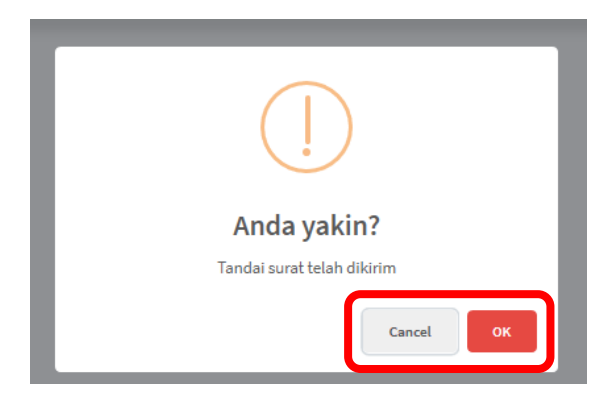

Gambar 16 Peringatan Menandai Surat Yang Sudah Dikirim

Klik "**OK**" untuk memvalidasi tandai surat yang sudah dikirim, atau "**Cancel**" untuk membatalkannya.

# 2.3 Mengelola Surat Masuk

# 2.3.1 Melihat Surat Masuk Instansinya

Klik menu "Surat Masuk" untuk menampilkan daftar surat masuk miliknya

| Oper kanninda<br>A Operator instanal | Surat Masu       | k                    |          |            |                                    |                                                                                              |                                   | #Home - Dashboard - Sund Hen |
|--------------------------------------|------------------|----------------------|----------|------------|------------------------------------|----------------------------------------------------------------------------------------------|-----------------------------------|------------------------------|
| HENU                                 | El Terstek farek |                      |          |            |                                    |                                                                                              |                                   |                              |
| 🖾 Konsep Suret                       | Tampilkan 10     | entri                |          |            |                                    |                                                                                              |                                   | Cart                         |
| 🛛 Surat Masuk 👔                      | No I             | Pengkim              | 11 Nomer | Keterangan | Nama Surat                         | Deskripsi Surat                                                                              | Waktu                             | 11 11                        |
| 🖾 Antip Sunat 💦 🤇                    | 1                | Sekretariat Dawrah   | 005/1    | bijam.     | Undangan Paparan Aplikasi E-Letter | Undangan Paparan E-Letter Untuk Kamis, 31 Januari<br>2019 Pukul 09.00 WiB di Ruang Asisten 3 | Senin, 28 Januari 2019   11-57 Wi | f (Bulhat)                   |
|                                      | No               | Pangirim             | Nomor    | Keterangan | Nama Surat                         | Deakripsi Surat                                                                              | Waktu                             |                              |
|                                      | Menampilkan 1 s  | ampai 1 dari 1 entri |          |            |                                    |                                                                                              |                                   | Sabelumnya 1 Selanjutnya     |

Gambar 17 Melihat Surat Masuk Miliknya

# 2.3.2 Menelaah Surat Masuk

Klik tombol "**Telaah**" untuk menelaah surat, telaahan surat dikirimkan ke Sekretaris Dinas.

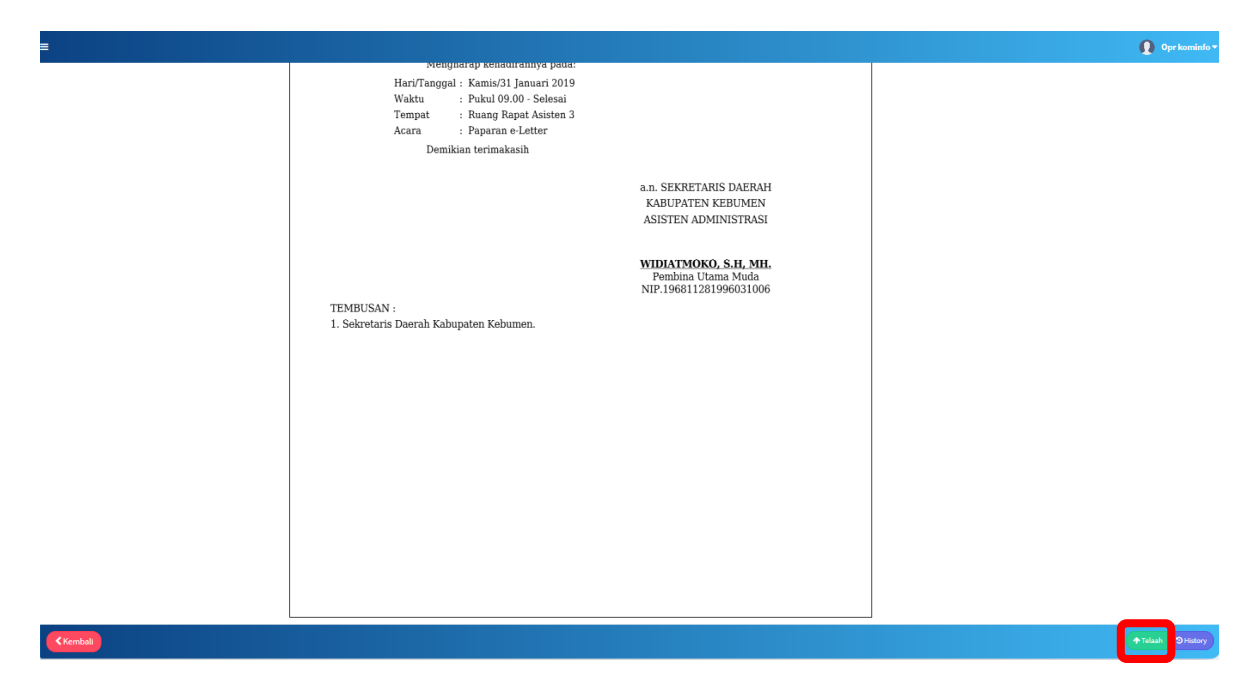

Gambar 18 Memilih Telaah Surat Masuk

|    | Pembina Uta    | ima<br>199 |
|----|----------------|------------|
| Da |                |            |
|    | Telaah surat ? |            |
|    | Cancel         |            |

Gambar 19 Peringatan Menelaah Surat

Klik "OK" untuk menelaah surat, atau klik "Cancel" untuk membatalkannya.

# 2.3.3 Melihat History Surat Masuk

Klik pada tombol "History" untuk menampilkan history surat masuk miliknya.

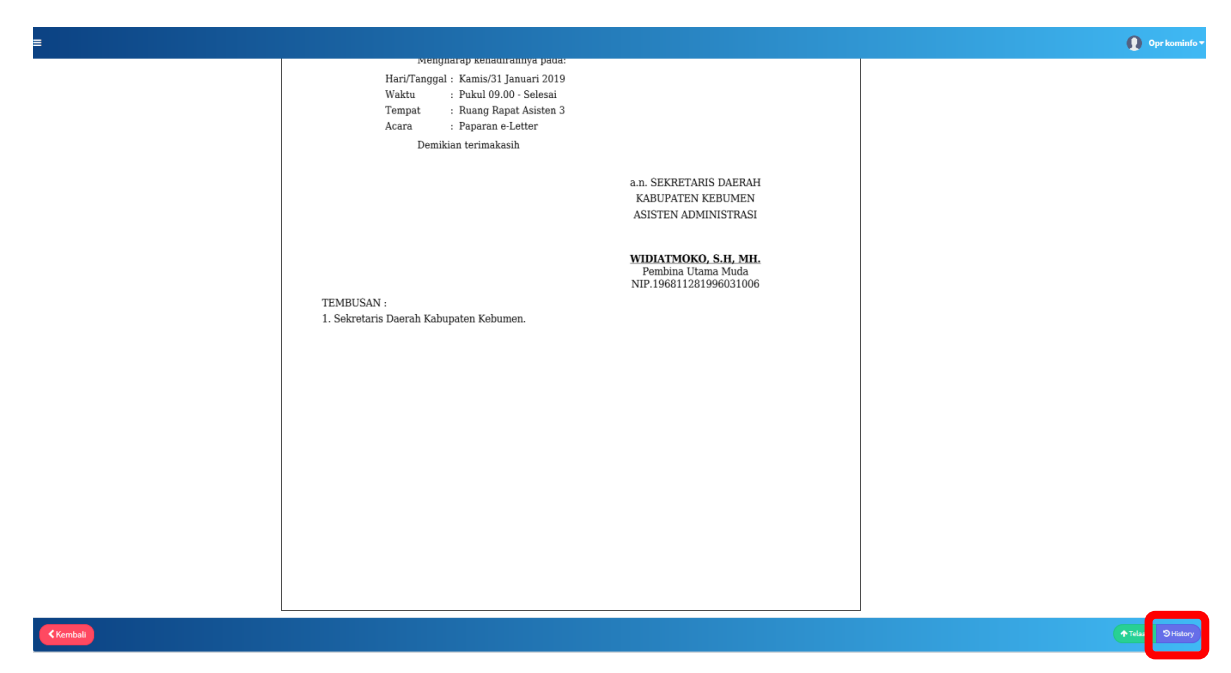

Gambar 20 Memilih Melihat History Surat

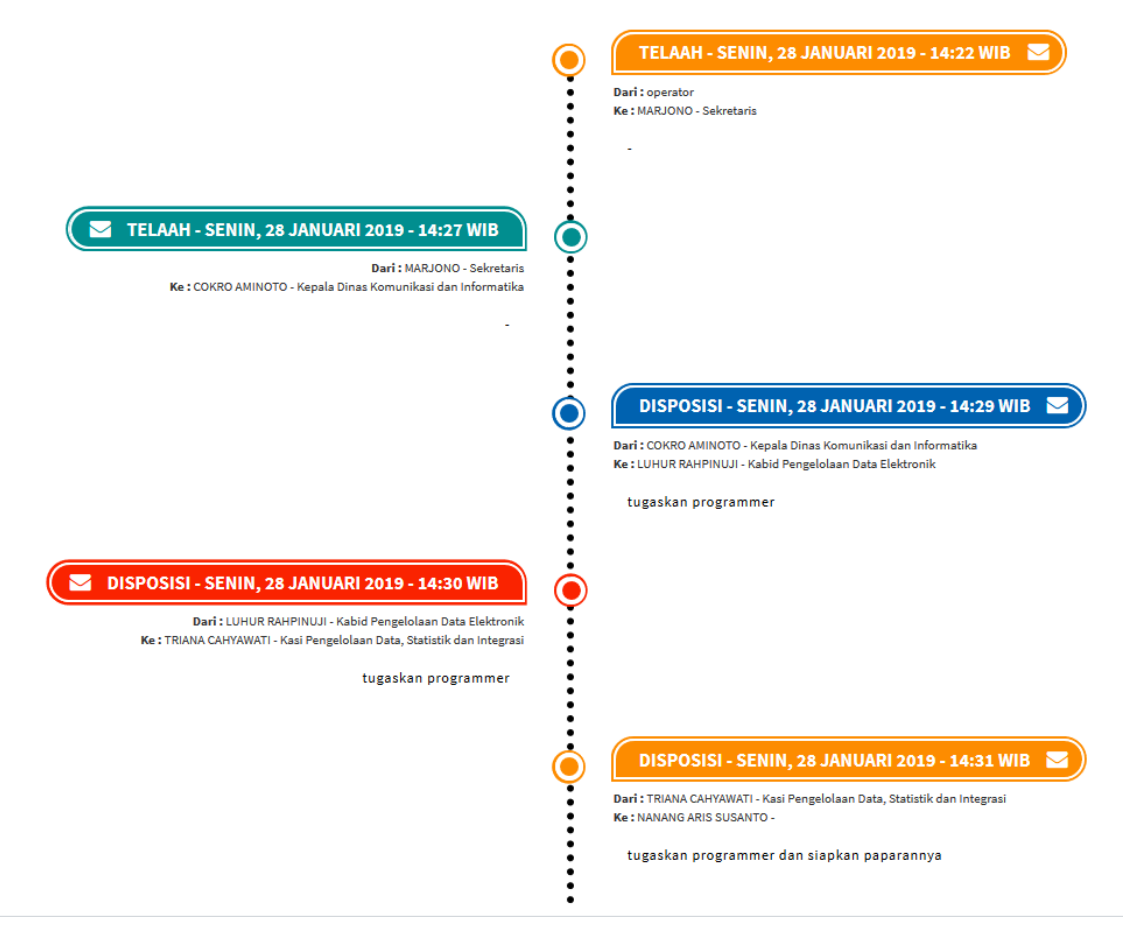

Gambar 21 Tampilan History Surat Masuk

# 2.3.4 Menambah Surat Masuk Dari Instansi Luar Pemkab Kebumen

Klik "Tambah Surat" untuk menambahkan surat dari instansi luar Pemkab Kebumen.

| Opr kominfo<br>Derator instansi | Surat Masuk       |                     |          |
|---------------------------------|-------------------|---------------------|----------|
| MENU                            | Tambah Surat      |                     |          |
| ☑ Konsep Surat                  | Tampilkan 10      | v entri             |          |
| 🗹 Surat Masuk                   | No II             | Pengirim Jî         | Nomor II |
| ☑ Arsip Surat <                 | 1                 | Sekretariat Daerah  | 005/1    |
|                                 | No                | Pengirim            | Nomor    |
|                                 | Menampilkan 1 sar | npai 1 dari 1 entri |          |

#### Gambar 22 Memilih Tambah Surat

| Tambah Surat masuk   |                                    | #Home > Dashboard > Sunit Masuk > Tembah Sunit me |
|----------------------|------------------------------------|---------------------------------------------------|
|                      |                                    |                                                   |
| Kode Surat 🛛 :       | (003 UNDANGAN •)                   |                                                   |
| Nomor Surat 🕢 :      | 001,19/2019                        |                                                   |
| Pengirim Surat 🛛 :   | (Pemprov Jawa Tenguh               |                                                   |
| Nama Surat 😧 :       | Undargan Sosialisasi Jateng Gayeng |                                                   |
| Deskripsi 🔂 :        | Herl Juroupt, # Sobound 2019       |                                                   |
|                      |                                    |                                                   |
|                      |                                    | 1                                                 |
| File Surat (PDF) 🚱 : | Browse_ No file selected.          | _                                                 |
| Kembali              |                                    | Bimper                                            |

Gambar 23 Melengkapi Form Tambah Surat Masuk

Melengkapi form surat masuk dari **instansi diluar Pemkab Kebumen**, yang diisi antara lain:

- 1. Kode Surat : Kode surat sesuai dengan surat yang diterima
- 2. Nomor Surat : Nomor Surat yang
- 3. Pengirim Surat : Isikan pengirim surat
- 4. Nama Surat : Nama Surat yang dikrim
- 5. Deskripsi : Deskripsi singkat surat
- 6. Lampiran file surat

Untuk menyimpan surat klik "Simpan".

#### 2.4 Mengelola Arsip Surat

#### 2.4.1 Melihat Arsip Surat Masuk

Klik menu "Arsip Surat" kemudian pilih Surat Masuk

| Opr kominfo<br>A Opendar instanai | Surat Masuk #Home - Database |                         |         |                                  |          |                                    |                                                                                              |                                    |                    |  |  |  |
|-----------------------------------|------------------------------|-------------------------|---------|----------------------------------|----------|------------------------------------|----------------------------------------------------------------------------------------------|------------------------------------|--------------------|--|--|--|
| MENU                              | Tangalan 11 0 entr           |                         |         |                                  |          |                                    |                                                                                              |                                    |                    |  |  |  |
| 🖾 Konsep Surat                    | No                           | It Jenis I              | Nomor 1 | Pengirim                         | TTD      | Nama                               | Deskripsi J1                                                                                 | Waktu II                           |                    |  |  |  |
| Svrat Masuk                       | 1                            | UNDANGAN                | 005/1   | Dinas Komunikasi dan Informatika | asisten3 | Undangan Paparan Aplikasi E-Letter | Undangan Paparan E-Letter Untuk Kamis, 31 Januari 2019 Pukul 09.00<br>WIB di Ruang Asisten 3 | Senin, 28 Januari 2019   11:57 WiB |                    |  |  |  |
| 🖂 Arsip Surat 🛛 👻                 | No                           | Jenis                   | Nomor   | Pengirim                         | TTD      | Nama                               | Deskripsi                                                                                    | Waktu                              |                    |  |  |  |
| Surat Masuk                       | Menampilkan                  | 1 sampai 1 dari 1 entri |         |                                  |          |                                    |                                                                                              |                                    | Sebelumnya 1 Selar |  |  |  |

#### Gambar 24 Melihat Arsip Surat Masuk

#### 2.4.2 Mencetak Arsip Surat Masuk

Klik tombol "Print" atau tombol berlogo printer untuk mencetak Surat Masuk.

| rat Masuk #Hone - Deableard - Anip Sunt - S |          |         |                                  |          |                                    |                                                                                              |                                    |       |  |  |  |  |  |
|---------------------------------------------|----------|---------|----------------------------------|----------|------------------------------------|----------------------------------------------------------------------------------------------|------------------------------------|-------|--|--|--|--|--|
| mpilkan 10                                  | Cart     |         |                                  |          |                                    |                                                                                              |                                    |       |  |  |  |  |  |
| No II                                       | Jenis 🕴  | Nomor 1 | Pengirim 👫                       | TTD      | Nama                               | Deskripsi It                                                                                 | Waktu Iî                           |       |  |  |  |  |  |
| 1                                           | UNDANGAN | 005/1   | Dinas Komunikasi dan informatika | asisten3 | Undangan Paparan Aplikasi E-Letter | Undangan Paparan E-Letter Untuk Kamis, 31 Januari 2019 Pukul 09.00<br>WiB di Ruang Asisten 3 | Senin, 28 Januari 2019   11:57 WIB | •••   |  |  |  |  |  |
| No                                          | Jenis    | Nomor   | Pengirim                         | TTD      | Nama                               | Deskripsi                                                                                    | Waktu                              | print |  |  |  |  |  |
| nampilian i sampai dari teriri Sebelur      |          |         |                                  |          |                                    |                                                                                              |                                    |       |  |  |  |  |  |

#### Gambar 25 Mencetak Arsip Surat Masuk

#### 2.4.3 Melihat Arsip Surat Keluar

Klik "Arsip Surat" pilih "Surat Keluar" untuk menampilkan arsip surat keluar.

| Opr kominfo<br>A Opentor indensi | Surat Kelua              | surat Keluar aliene |       |                                                           |        |        |                     | ne > Dashboard > Arsip Surat > 5 |                                       |  |
|----------------------------------|--------------------------|---------------------|-------|-----------------------------------------------------------|--------|--------|---------------------|----------------------------------|---------------------------------------|--|
| NDU                              | Translate (1, 19) and    |                     |       |                                                           |        |        | Carl                |                                  |                                       |  |
| 🖂 Konsep Surat                   |                          |                     |       |                                                           |        |        |                     |                                  |                                       |  |
|                                  | No 11                    | Jenis               | Nomer | Inisiator                                                 | TTD    | Nama   | Deskripsi           | Operator                         | Waktu                                 |  |
| Surat Masuk                      | 1                        | UNUM                | e/000 | COKRO AMINOTO- Kepala Dinas Komunikasi<br>dan Informatika | kepala | liştir | ldjkl               | opr kominfo                      | Kamis, 24 Januari 2019   08:47<br>WIB |  |
|                                  |                          |                     |       |                                                           |        |        |                     |                                  |                                       |  |
| ED Arsip surat                   | No                       | Jenis               | Nomer | Inisiator                                                 | TTD    | Nama   | Deskripsi           | Operator                         | Waktu                                 |  |
| 🔁 Surat Masuk<br>🔁 Surat Keluar  | Sour Houck<br>Sour Kebar |                     |       |                                                           |        |        | Sebelumnya 1 Selanj |                                  |                                       |  |

#### Gambar 26 Melihat Arsip Surat Keluar

#### 2.4.4 Mencetak Arsip Surat Keluar

Klik "Print" atau tombol berlogo untuk mencetak arsip surat keluar.

| at Keluar de Norre - Derbourd  |         |    |       |    |                                                           |      |                      | e > Dashboard > Arsip Surat > Si |         |              |    |           |                                       |       |
|--------------------------------|---------|----|-------|----|-----------------------------------------------------------|------|----------------------|----------------------------------|---------|--------------|----|-----------|---------------------------------------|-------|
| pilkan 10                      | v entri |    |       |    |                                                           |      |                      |                                  |         |              |    |           |                                       | Carl: |
| No II                          | Jenis   | 11 | Nomor | II | Inisiator II                                              | TTD  |                      | It                               | Nama 31 | Deskripsi II | Op | erator 🕼  | Waktu 31                              |       |
| 1                              | UMUM    |    | 000/9 |    | COKRO AMINOTO- Kepala Dinas Komunikasi<br>dan Informatika | kepa | la                   |                                  | lişik   | ыјы          | op | r kominfo | Kamis, 24 Januari 2019   08:47<br>WIB |       |
| No                             | Jenis   |    | Nomor |    | Inisiator                                                 | TTD  |                      |                                  | Nama    | Deskripsi    | Op | erator    | Waktu                                 | print |
| amplikan (sampai ) dari (anti- |         |    |       |    |                                                           |      | Sebelumnya 1 Selanju |                                  |         |              |    |           |                                       |       |

Gambar 27 Memilih Cetak Arsip Surat Keluar

#### 2.5 Mengelola Surat Masuk Bupati

Khusus untuk operator Sekda dan Asisten dapat mengelola surat masuk yang bertujuan Bupati atau Wakil Bupati. Pilih Pada menu "**Surat Masuk Bupati**".

| 🖳 e-letter 🕮                       |                                     |                  |          |                                  |  |  |  |
|------------------------------------|-------------------------------------|------------------|----------|----------------------------------|--|--|--|
| Operator sekda 2<br>Operator sekda | Surat Masuk Bupati                  | rat Masuk Bupati |          |                                  |  |  |  |
| MENU                               | Tampilkan 10 🗸 entri                |                  |          |                                  |  |  |  |
| ☑ Konsep Surat                     | Pengirim                            | Status Surat     | Nomor It | Keterangan 👫                     |  |  |  |
| 🖾 Surat Masuk                      |                                     |                  |          | Tidak ditemukan data yang sesuai |  |  |  |
| ☑ Surat Masuk Bupati               | Pengirim                            | Status Surat     | Nomor    | Keterangan                       |  |  |  |
| 🖸 Surat Masuk Wakil Bupati         | Menampilkan 0 sampai 0 dari 0 entri |                  |          |                                  |  |  |  |
| ☑ Arsip Surat <                    |                                     |                  |          |                                  |  |  |  |

Gambar 28 Memilih Surat Masuk Bupati

### 2.6 Mengelola Surat Masuk Wakil Bupati

Memilih menu "**Surat Masuk Wakil Bupati**" untuk menampilkan surat masuk tujuan Wakil Bupati.

| Operator sekda 2           | Surat Masuk Wakil Bupati            |              |          |                         |              |  |
|----------------------------|-------------------------------------|--------------|----------|-------------------------|--------------|--|
| MENU                       | Tampilkan 10 v entri                |              |          |                         |              |  |
| 🖂 Konsep Surat             | Pengirim                            | Status Surat | Jî Nomor | 11 Keterangan           | 👫 Nama Surat |  |
| 🖾 Surat Masuk              |                                     |              |          | Tidak ditemukan data ya | ng sesuai    |  |
| Surat Masuk Bunati         | Pengirim                            | Status Surat | Nomor    | Keterangan              | Nama Surat   |  |
| 🖸 Surat Masuk Wakil Bupati | Menampilkan 0 sampai 0 dari 0 entri |              |          |                         |              |  |
| Arsip Surat <              |                                     |              |          |                         |              |  |

#### 2.7 Menambah Surat Masuk dari Instansi Luar Pemkab Kebumen

Klik "**Tambah Surat**" untuk menambahkan surat masuk dari instansi luar Pemkab Kebumen.

| Operator santel<br>Operator santel | Tambah Surat                        |                |          |               |
|------------------------------------|-------------------------------------|----------------|----------|---------------|
| MENU                               |                                     |                |          |               |
| 🖂 Surat Masuk                      | Tampilkan 10 v entri                |                |          |               |
|                                    | Pengirim                            | J1 Jenis Surat | 11 Nomor | 11 Nama Surat |
|                                    |                                     |                |          |               |
|                                    | Pengirim                            | Jenis Surat    | Nomor    | Nama Surat    |
|                                    | Menampilkan 0 sampai 0 dari 0 entri |                |          |               |

# Gambar 29 Memilih Tambah Surat

| Tambah Surat masuk    |                                                                                        | Home > Surat Nasuk > Tambah Surat mass |
|-----------------------|----------------------------------------------------------------------------------------|----------------------------------------|
| Kode Surat @ :        | es undandan •                                                                          |                                        |
| Nomor Surat 😡 :       | 200(P)2019                                                                             |                                        |
| Pengirim Surat @ :    | Penprov Java Tengah                                                                    |                                        |
| Nama Surat 🛛 :        | Undargan                                                                               |                                        |
| Deskripsi 🛛 :         | Kodecaec                                                                               |                                        |
|                       |                                                                                        |                                        |
|                       |                                                                                        |                                        |
| Tujuan 😡 :            | * Dinas Komunikasi dan Informatika 🤇 * Badan Kopegawaian Pendidikan dan Pelathan Derak |                                        |
| Elle Surget (BDE) @ • | Browse: deta kec desa kebumen tadt.off                                                 |                                        |
| The Solar (For / C)   |                                                                                        |                                        |
| Kembali               |                                                                                        | Simpan                                 |

Gambar 30 Melengkapi Form Tambah Surat Masuk Luar Pemkab Kebumen

Klik "Simpan" untuk menyimpan surat yang ditambahkan.

| 🖳 e-letter®     | =           | 👔 Operator santel *                |             |                      |                                 |                 |                               |            |               |
|-----------------|-------------|------------------------------------|-------------|----------------------|---------------------------------|-----------------|-------------------------------|------------|---------------|
| Operator santel | Surat Ma    | at Masuk di Home - Suut Masuk      |             |                      |                                 |                 |                               |            |               |
| MENU            | +Tambah:    | Surat                              |             |                      |                                 |                 |                               |            |               |
| Surat Masuk     | Tampilkan   | 10 v entri                         |             |                      |                                 |                 |                               | Cari:      |               |
|                 | No. 11      | Pengirim 11                        | Jenis Surat | Nomor 11             | Nama Surat                      | Deskripsi Surat | Waktu                         | 11         | 11            |
|                 | 1           | Dinas Kominfo Prov. Jawa<br>Tengah | имим        | 105/Kominfo/Jateng/2 | Undangan Sosialisasi Smart City | 5               | Senin, 25 Februari 2019   07: | 58 WIB     | Ibat k        |
|                 | No.         | Pengirim                           | Jenis Surat | Nomor                | Nama Surat                      | Deskripsi Surat | Waktu                         |            |               |
|                 | Menampilkan | 1 sampai 1 dari 1 entri            |             |                      |                                 |                 |                               | Sebelumnya | 1 Selanjutnya |
|                 |             |                                    |             |                      |                                 |                 |                               |            |               |

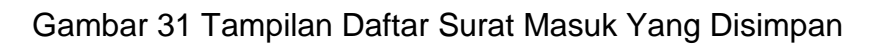

## 2.8 Melihat Profile Masing-Masing

Untuk melihat profile masing-masing lihat pada menu profile dibagian pojok kanan atas halaman masing-masing, kemudian klik tombol "**Profile**".

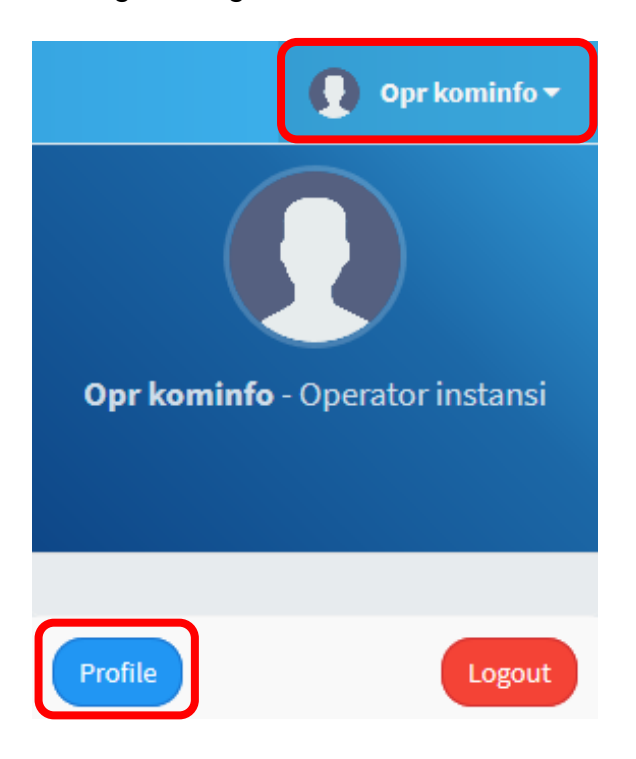

Gambar 32 Melihat Profile Masing-Masing

Pengguna dapat **mengubah nama dan password milik masing-masing**. Untuk mengubah nama, isikan pada kolom nama, dan untuk mengubah password masukkan pada kolom password. Klik tombol "**simpan**" untuk menyimpan data nama dan password yang diubah.

| Profile     |                                               |                      | 🕷 Dashboard - Profile       |
|-------------|-----------------------------------------------|----------------------|-----------------------------|
|             | Ω                                             | Username :<br>Nama : | (Oprkominfo<br>(Opr kominfo |
|             | Opr kominfo<br>Oprkominfo - Operator instansi | 🗘 Ubah Password      |                             |
| Unit Kerja  | Dinas Komunikasi dan Informatika              | Password Lama :      | (Password Lama              |
| Total Surat | 1 Surat                                       | Password Baru :      | Password                    |
|             | < Kembali                                     | Ulangi Password :    | Ulangi Password             |
|             |                                               |                      | E Sinpan                    |

Gambar 33 Mengganti Profile

#### 2.9 Melakukan Logout

Seluruh pengguna aplikasi e-Letter versi web dapat melakukan logout atau keluar dari aplikasi dengan cara klik pada bagian pojok kanan atas (pada keterangan profile login), kemudian klik "**Logout**".

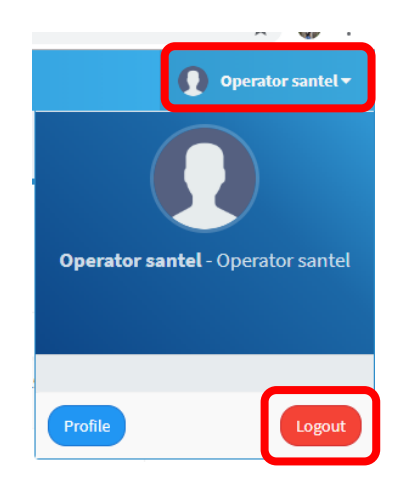

Gambar 34 Memilih Melakukan Logout